| Tora - |      |      |      |
|--------|------|------|------|
| 100    |      | 1000 |      |
| 20     | 1.00 | 200  |      |
| 100    | -    | 100  | -    |
| 1220   | 50   |      |      |
|        | 100  |      |      |
|        | 100  |      |      |
|        |      |      |      |
|        |      |      |      |
|        |      |      | - 10 |

國籍(Nationality)

Applying for Your Visa.)

核准機關(Approval authority)

雇主名稱(Name of Employer)

仲介公司(Name of Agency)

(if no,please leave blank)

the Physical Examination)

Nationality (If Any)

出生日期(Date of Birth)

父親姓名(Father's Full Name)

母親姓名(Mother's Full Name)

配偶姓名(Spouse's Full Name, Even If

是否初次赴台? (First Time to Taiwan?)

過去是否曾在台工作?(Have you ever

預計在台停留住址及電話號碼(Address

and Telephone Number in Taiwan)

Telephone Number in Home Country)

申請人護照 APPLICANT'S PASSPORT

目前住址及電話號碼(Current Address

本國住址及雷話號碼(Address and

and Telephone Number)

護照種類(Passport Type)

護照號碼(Passport No.)

效期屆滿日(Date of Expiry)

抵台日期(Date of Arrival in Taiwan)

電子郵件Email (if any)

工作起这時間(If Yes, when?)

婚姻狀況(Marital Status)

Divorced or Separated)

worked in Taiwan?)

身分證號(ID No.)

姓(Surname)

申請館處(Select Where You Will Be

核准文號(No. of recruitment letter)

申請人資料 APPLICANT'S DETAILS

中文姓名(如有)Chinese Name (If Any)

國外體檢醫院(Hospital where you had

舊有或其他國籍(如有)Former or Other

中華民國外籍勞工簽證申請表 VISA APPLICATION FOR FOREIGN LABOR

۲

入國引進許可函日期(Issue Date of visa

仲介電話號碼(Agency's Telephone

舊有或其他姓名 Former or Other Name

permit letter)

Number)

(If Any)

性別(Sex)

出生地點(Place of Birth)

Ta

Ta

1

父親出生日期(Father's Date of Birth)

母親出生日期(Mother's Date of Birth)

配偶出生日期(Spouse's Date of Birth)

名(Given Name(s))

(if no,please leave blank)

v

申請人聘僱核准資料 APPLICANT'S APPROVED EMPLOYMENT INFORMATION.)

INDONESIA, REPUBLIC OF(印尼)

◎勞動部(Ministry of Labor) ◎其他(Other)

DOMESTIC KTP No.

--請選擇(Select)--

--請選擇(Select)--▼

XXXX ▼ 年Y XX ▼ 月M XX ▼ 日D

請點「No

請點「YES」

◎普通(Regular) ◎其他(Other, Please Specify)

To

10

🖪 То

🔳 То

🖪 То

🔳 То

None

Married/已婚

● Yes ● No

Yes No

1 · From

2 · From

3 • From

4 · From

住(Address):

住(Address):

電(Telephone Number): 住(Permanent Address):

電(Telephone Number):

霍(Telephone Number):

| 〕選擇外籍勞工國籍並填寫其母國身     |
|----------------------|
| 分證號碼(菲律賓免填)          |
| 印尼:11-19 個數字、越南與泰國:請 |
| 依照護照資料填寫             |

②選擇外籍勞工領取簽證之辦事處

▶ ③選擇點選「勞動部」

1/3 Pages

Tp.

۲

XXXX • 年Y XX • 月M XX • 日D

XXXX • 年Y XX • 月M XX • 日D

XXXX • 年Y XX • 月M XX • 日D

→男(M) ●女(F) ●其他(X) 市(City/State or Province)

國(Country)

④家庭類雇主請填寫重新招募函核准文 號(入國引進許可函日期不用填寫) 製造業填寫初次/重招函核准文號及入 國引進函的日期

⑤仲介公司請填寫「直聘中心」,仲介 電話號碼請填寫「02-66130811」

⑥印尼:沒有分姓和名,填在任一欄位 皆可

菲律賓、泰國、越南:請按照護照依序 填寫(第一個字是姓,接下來皆為名)

⑦請選擇最後一個選項「外國人健康」 檢查指定醫院(台灣)」

⑧此欄位會自動帶出前方所填寫外籍 勞工母國的身分證號碼(菲律賓免填)

⑨出生地點: 市→請依照護照上面填寫

國→請填寫國家名稱,中英文皆可

▶ ⑩父親、母親資料屬於非必填欄

▶ ①婚姻狀況為「已婚」者,請填寫配 偶資料

12須填外勞三年前來台日期, from (起 始日)請見護照裡的簽證頁-六角形日 期章之日期; to(到期日)請填線上申 請日當天日期

13 外籍勞工在臺工作地址及電話

15外籍勞工在臺工作地址及電話

16請選擇「普通」,並填寫新護照資 料

1)請填外籍勞工本次預計抵台日期

回首頁Main Page 暫存資料 Save Draft 下一步 Next

18請點選下一步

發照日期(Date of Issue)

發照地點(Place of Issue)

.

49 外籍勞工母國地址及電話

| 請據實回答以下                                                                                 | 問題 PLEASE ANSWER THE FOLLOWING QUESTIONS TRUTHFULLY                                                                                                    | - | ⑩請據實回答下列問題 |
|-----------------------------------------------------------------------------------------|----------------------------------------------------------------------------------------------------|---|------------|
| n Yes n<br>No                                                                           | A.是否在中華民國境內或境外曾有犯罪紀錄或曾遭中華民國政府拒絕入境、限令出境或<br>驅逐出境?<br>Do you have a criminal record within or outside the territory of the R.O.C. or<br>have you ever been denied entry, ordered to leave or deported by the R.O.C.<br>government?                                                                                                    |   |            |
| no Yes n                                                                                | B.是否曾非法入境中華民國者?<br>Have you ever entered Taiwan illegally?                                                                                                    |   |            |
| C <sub>Yes</sub> C                                                                      | C.是否患有足以妨害公共衛生或社會安寧之傳染病、精神病,或吸毒或其他疾病或吸毒成<br>癰者?<br>Have you ever had a communicable disease of public health significance, a<br>dangerous physical or mental disorder, or been a drug abuser or addict?                                                                                                    |   |            |
| n yes n                                                                                 | D.是否曾在中華民國境內逾期停留、逾期居留或非法工作?<br>Have you ever overstayed a visitor or resident visa or worked illegally in<br>Taiwan?                                                                                                    |   |            |
| n <sub>Yes</sub> n<br>No                                                                | E.是否曾從事管制藥品(如毒品)交易?<br>Have you ever been a controlled substance (drug) trafficker?                                                                                                    |   |            |
| n <sub>Yes</sub> n<br>No                                                                | F.你是否曾遭中華民國駐外代表機構拒發簽證?<br>Have you ever been refused a visa at by an R.O.C. mission abroad?                                                                                                    |   |            |
| n <sub>Yes</sub> n                                                                      | G.是否曾以其他姓名申請中華民國簽證?<br>Have you ever applied for an R.O.C. visa using a different name?                                                                                                    |   |            |
| n Yes n                                                                                 | H.是否曾在中華民國境內工作?<br>Have you ever worked in Taiwan?                                                                                                    | - | ⑳點選「Yes」   |
| 對以上任何一項<br>項有疑問,最好<br>Attention : Ar<br>answer YES to<br>come to discu<br>please prepar | 的回答是「是」並非自動表示沒有資格獲得簽證。如果你的回答是「是」,或對任何一<br>f請你親自來面談。如果現在不能親自來,請另備書面説明與申請表一齊提出。<br>nswering YES does not necessarily mean you are ineligible for a visa. If you<br>o any of the above questions or if you have any questions in this regard, please<br>uss the issue in person. If you are not able to file the application in person,<br>re and attach an explanatory statement to this form. |   |            |

| 申請日期<br>(Date Of<br>Application)                                                 | 點選填此申請表當天日期 | 是否由其他人<br>代填本申請<br>表?(Was this 點選<br>application<br>filled in by た ye<br>another<br>person on<br>your<br>behalf?) | trYes」<br>es ≌ No |        |                                                           |
|----------------------------------------------------------------------------------|-------------|----------------------------------------------------------------------------------------------------|-------------------|--------|-----------------------------------------------------------|
| 代填人姓名<br>(Name)                                                                  |             | 與申請人關系<br>(Relationship<br>to Applicant)                                                                          |                   |        | <ul> <li>→ 創代填人請填寫雇主資料、與</li> <li>申請人關係填「主僱關係」</li> </ul> |
| 代填人住址<br>(Address)                                                               |             |                                                                                                    |                   |        |                                                           |
| 是否由代理<br>人代送本申<br>請表?(Was<br>the<br>application<br>submitted<br>by an<br>agent?) | ና Yes ና No  |                                                                                                    |                   |        |                                                           |
| 代理人姓名<br>(Agent's<br>Full Name)                                                  |             | 與申請人關係<br>(Relationship<br>to the<br>Applicant)                                                                   | -                 |        |                                                           |
| 代理人電話<br>(Agent's<br>Telephone<br>No.)                                           |             | 代理人住址<br>(Agent's<br>Address)                                                                                     |                   | ×      |                                                           |
| E                                                                                | 一步 Back 暫存資 | 料 Save Draft                                                                                                    | 送出Submit          | 22請點選送 | 出                                                         |

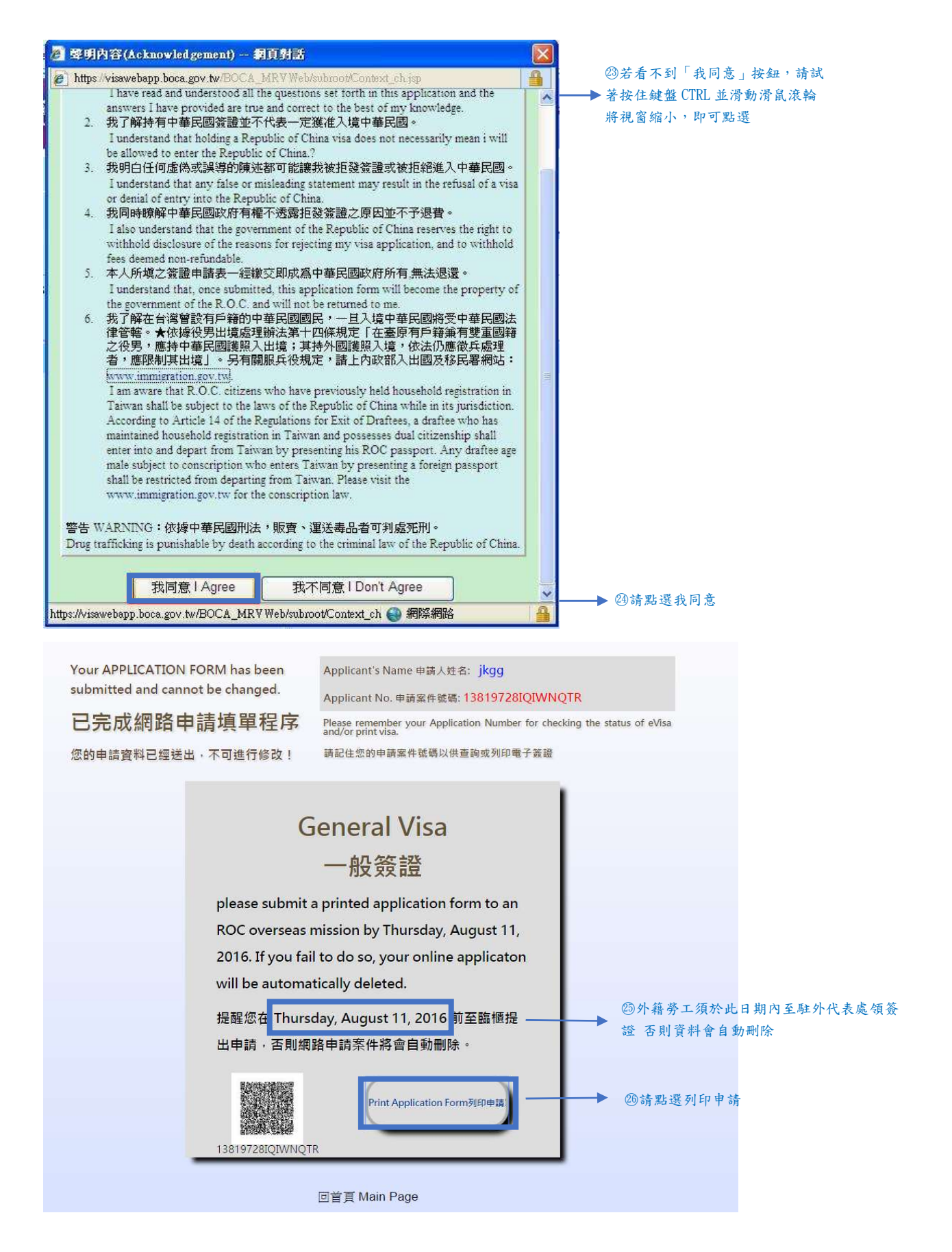

| 📀 未命名 - Google Chrome                                                                          | the branches with a second second second second         |       | J        |
|------------------------------------------------------------------------------------------------|---------------------------------------------------------|-------|----------|
| ◆ 未希至 - Google Chrome          ③ aboutblank         ● 未希至 - Google Chrome         ● aboutblank | · Partial         · · · · · · · · · · · · · · · · · · · |       | ▶ ②請點選存檔 |
| ⑦ 未完全 - Geogle Chrome<br>① aboutblank                                                          | ● 陽曜賞科次                                                 |       | ▶ ②請點選存檔 |
| application_forms.pdf ^                                                                        |                                                         | 金部顯示X |          |

183請將視窗放到最大,並將左下角 PDF 檔開啟

| 大臣月內南寸牛身彩色<br>四府應後<br>符合本爆程尺寸之滅苦<br>取片<br>Please attach two head<br>& shoulder color photos<br>appropriate to the size<br>of this blank (taken | 發機關項註 FO<br>□推件<br>序留 □密留<br>次<br>註:                                                                                                    | R OFFICIAL USE<br>筆證改算<br>停留期限                         | ONLY                                                                                       |
|----------------------------------------------------------------------------------------------------|----------------------------------------------------------------------------------------------------|--------------------------------------------------------|--------------------------------------------------------------------------------------------|
| last 6 montins).                                                                                                    | 白蒜豆酮成業                                                                                                    | 自然了 紫癜由                                                | - 初著哲與豪華<br>                                                                               |
| FOREIGN WORK<br>申請人須親自在本表格]<br>時以正確確宜各關 Dear                                                                                                   | ER VISA APP<br>TAIWAN, REI                                                                                                    | LICATION FOR<br>PUBLIC OF CH                           | RM FOR ENTRY INTO                                                                          |
| MIXALI 信号時合作 Ficas<br>申請人時優核世資 APPLICANTS DATA O                                                                                               | F APPROVED EMPLO                                                                                                    | OS IB BLUCK LETT                                       | EKS                                                                                        |
| 核准文號<br>Approval No.                                                                                                    |                                                                                                    | 4.仲介公司<br>Name of agency                               |                                                                                            |
| 2.45.45.96ME :<br>Approval authority                                                                                                    |                                                                                                    | 5.简件微绘智<br>Name of physical                            | The first of hospital allowed to execute health for alien<br>workers(Taiwan)-升編人律原接查指定醫院合業 |
| 3.雁主名称:<br>Name of employer                                                                                                    |                                                                                                    | hospital in home<br>country                            |                                                                                            |
| 中語人資料 APPLICANTS'S DETAILS<br>6金 名(問題(初5載相句): Full name (e<br>名 Great<br>7.議有成其社性名(均有):                                                        | xactly as in passport)                                                                                                    | 推 Sumane                                               |                                                                                            |
| Former or other name (if any)<br>9.80 Hit =<br>Nationality PHILIPPINES, REPUBLIC OF TH                                                         | Borna and a state of the state of the state | Chinese name (if a<br>10 黃石或其他國際<br>Former or other na | ny)<br>1040 -<br>Sonaity (it any)                                                          |
| D.性別: □馬 ■女 □其他<br>Sex Male Female Other                                                                                                    |                                                                                                    | 12.3胎短时记: ■3<br>Marital Status Sin                     | NE DEM CHER DATE DEM CHEM<br>gle Married Widowed Separated Divorced                        |
| 13.出生日期: 年Yssp/用Mostl/目Day<br>Date of birth                                                                                                    |                                                                                                    | M 出生地點: 赤(<br>Place of birth                           | Sity) 🙀(Country)                                                                           |
| is.身分證字號:<br>ID No.                                                                                                    |                                                                                                    | 16.最吉初次赴台工<br>First time to work i                     | 作:<br>n Taiwan? □應 ■否                                                                      |
| 17.本版住址及電話號碼:<br>Permanent address and telephone number                                                                                        | in home country                                                                                                    |                                                        |                                                                                            |
| 中読人獲用 APPLICANTS'S PASSPOR<br>18種 類: 圖音道 □其位<br>Type Regular Other, Please spe                                                                 | r<br>city:                                                                                                    |                                                        | 22                                                                                         |
| 19 Distance :<br>Passport No. XX1111111                                                                                                    |                                                                                                    | 20.3t State ===================================        | 年Yazi用MostleDay<br>2014/04/34                                                              |
| 21.叠版日期: 年Year/用Month/HDay<br>Date of Issue 2010/04/01<br>23.强定结章日期: 年Year/用Month/HDA                                                          | v                                                                                                    | 22.登版地路:<br>Place of issue<br>24.我在伊留明版:               | 年Yeat/用Month/HDea                                                                          |
| Propose date of arrival 7012/04/26                                                                                                    |                                                                                                    | Propose date of de                                     | sparture from Taiwan                                                                       |

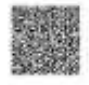

108BE81AH0VP1DIB

| In the should be had be the should be the second by the second be should be be and                                                                                                    | 金融に築う場一部の中国の開発中国の                                                                                                    | SCOUTE DON FOR 12                                                                                                    | 0.00                                                                                               |                                                |
|----------------------------------------------------------------------------------------------------|----------------------------------------------------------------------------------------------------|----------------------------------------------------------------------------------------------------|----------------------------------------------------------------------------------------------------|------------------------------------------------|
| Have you had any criminal record within or ou<br>entry, ordered to leave or deported by the R.C                                                                                                    | In addition of the R.O.C. or have you ever been<br>0.C. government ?                                                                                                    | n denied 口歌                                                                                                    | ■否                                                                                                 |                                                |
| 10.是否曾非法入境中華民國者?                                                                                                    |                                                                                                    |                                                                                                    |                                                                                                    |                                                |
| Have you ever entered Tawan, FLO.C. Regal                                                                                                    | ily 7<br>militato e anti-sector - and society strates and strates and strategy and the sector of strates and sector                                                                                                    | 122                                                                                                    | <b>1</b> 8                                                                                         |                                                |
| Have you ever been afficted with a communic<br>dangerous physical or mental disorder, or br                                                                                                    | seen suit as a france source where source was to the<br>cable disease of public health significance such as All<br>een a drug abuser or addict ?                                                                                                    | HA (<br>08, a<br>□世                                                                                                    | ■香                                                                                                 |                                                |
| D.是否曾在中華民編現內逾期停留、逾期思望<br>Have you ever overstayed visitor or resident v                                                                                                    | 成非法工作?<br>isas or worked illegally in Taiwan, R.O.C. ?                                                                                                    | 口景                                                                                                    | <b>■</b> 香                                                                                         |                                                |
| E是否曾使事管制集品(如粤品)交易?<br>Have you ever been a controlled substance (n                                                                                                    | trugi trafficker ?                                                                                                    | 口樂                                                                                                    | ■否                                                                                                 |                                                |
| E你是否曾遭中華民國能外代表機構把產業證                                                                                                    | 7                                                                                                    |                                                                                                    | 0.00                                                                                               |                                                |
| Have you ever been refused a visa at an R.O.                                                                                                    | .C. mission ?                                                                                                    | 山君                                                                                                    | <b>1</b> 6                                                                                         |                                                |
| G.是合智以其他在名字時中華民國展開?<br>Have you ever applied for an B.O.C. visa with                                                                                                    | a different name ?                                                                                                    | 1184                                                                                                    | <b>1</b> 35                                                                                        |                                                |
| 只是否曾在中華民國境內工作?                                                                                                    |                                                                                                    | 1.1000                                                                                                    | 1.20                                                                                               |                                                |
| Have you ever worked in Taiwan?                                                                                                    |                                                                                                    | ■恐                                                                                                    | 08                                                                                                 |                                                |
| 教好講師範囲来面部。如果現在小部範目<br>Attention: YES answer does not nexe<br>listed above or if you have any question<br>to file the application in person, please p                                                                                                    | 「然 - 第59時番回知時期中間書 - 阿弥白 -<br>essarily signify ineligibility for a visa. If you answ<br>in this regard, personal appearance at this office<br>repare and attach a statement with                                                                                                    | ered YES to any of th<br>is recommended. If y                                                                                                    | e questions<br>you are not                                                                         |                                                |
| 盘聲明Acknowledgement:                                                                                                    |                                                                                                    |                                                                                                    |                                                                                                    |                                                |
| 本人確知Locatify that:                                                                                                    |                                                                                                    |                                                                                                    |                                                                                                    |                                                |
| 1.已開讀並了解中請表各節,並聲明表                                                                                                    | 內所項覆之各項內容均屬確實無限。                                                                                                    | AND AND AND AND AND AND AND AND AND AND                                                                                                    |                                                                                                    |                                                |
| I have read and understood all the que<br>the best of ow knowledge                                                                                                    | stions set forth in this application and the answers I ha                                                                                                    | ave provided are true as                                                                                                    | of correct to                                                                                      |                                                |
| 2.我了解持有中華民國簽證並不代表-<br>I understand that holding a Republic of                                                                                                    | 定循准入境中華民國。<br>f China visa does not recessarily mean i will be allow                                                                                                    | ed to enter the Republic                                                                                                    | 28                                                                                                 |                                                |
| 3.我明白任何虛擬或誤導的陳途都可能                                                                                                    | 第我被拒發簽證或被拒絕進入中華民國。                                                                                                    |                                                                                                    |                                                                                                    |                                                |
| i understand that any faise or misleade                                                                                                    | ng statement may result in the refusal of a visa or deri                                                                                                    | al of entry into the                                                                                                    |                                                                                                    |                                                |
| i understand mat any faise or misleadu<br>4.我同時瞭解中華民國政府有權不透露<br>1 also understand that the government<br>rejecting my visa application, and to within                                                                                                    | ng statement may result in the refusal of a visa or den<br>細胞論語之原因並不予很像。<br>of the Republic of China reserves the right to withho<br>rold fees deemed non-refundable.                                                                                                    | al of entry into the<br>didisclosure of the reas                                                                                                    | ons for                                                                                            |                                                |
| 1 Understand mat any faite or misleads<br>4.我同時瞭解中華民國政府有權不透露<br>1 also understand that the government<br>rejecting my visa application, and to withh<br>5.本人所導之業證中請表一級撤交開成<br>1 understand that, once submitted, this<br>returned to me.                                                                                                    | ng statement may result in the refusal of a visa or den<br>結發論證之原因並不予很聲。<br>of the Republic of China reserves the right to withho<br>old fees deemed non-refundable.<br>編中學民國政府所有,無法設置。<br>application form will become the property of the gove                                                                                                    | al of entry into the<br>didisclosure of the reas<br>mment of the P.O.C. a                                                                                                    | ons for<br>nd will not be                                                                          |                                                |
| LunderStand mat any false or misleadi<br>4. 我同時瞭謝中華民國政府有權不透露<br>1 also understand that the government<br>rejecting my visa application, and to vithut<br>5.本人所規之簽證中請去一經猶安即成<br>1 understand that, once submitted, this<br>returned to me.<br>4.我了解左右價值酸百戶錢的中華民國<br>辦任第十四條規定「在臺原有戶總原有<br>法仍連繫兵產理者」應限有其出境。<br>1 am aware that R.O.C. citizers who ha<br>Republic of China while in its jurisdiction. J<br>household registration im Taiwan and poss<br>passport. Any draftee age male subject to<br>depating from Taiwan. Please which the                                                                                                    | ng statement may result in the refusal of a visa or den<br>超發倫贊之原因並不予退費。<br>of the Republic of China reserves the right to withhol<br>old fees deemed non-refundable.<br>編中華民國政府所有,無法退還。<br>application form will become the property of the gove<br>國民,一旦入境中華民國路受中華民國語照入出境;其<br>另有關聯兵役規定。請上內政部入出國及移民變<br>we previously held household registration in Taiwan is<br>conscription who enters Taiwan by presenting a fore<br>we invoiced on exe                                                                                                    | al of entry into the<br>disclosure of the reas<br>mament of the P.O.C. at<br>+ 依據發明出現處感<br>操作國際解入境,依<br>網路: www.immigratio<br>thail be subject to the la<br>variates, a durate who in<br>taiwan by presenting<br>ign passport shall be re                                                                                                    | ons for<br>nd will not be<br>in gov.<br>ws of the<br>ass maintained<br>his ROC<br>stricted from    |                                                |
| LunderStand mat any false or misleadi<br>4. 我同時瞭謝中華民國政府有權不透露<br>1 also understand that the government<br>rejecting my visa application, and to with<br>5.本人所規之簽證中請去一經猶交明成<br>1 understand that, once submitted, this<br>returned to me.<br>6.我了解左右臂骨散有戶鋒的中華民國<br>辦任第十四條規定「在臺原有戶鑰身有<br>法佔連款兵產理者」應限有其出境」<br>1 am aware that R.O.C. citizers who ha<br>Republic of China while in its jurisdiction. J<br>household registration im Taiwan and poss<br>passport. Any draftee age male subject to<br>departing from Taiwan. Please visit the ww<br>SS-45 WA DINTER'S.                                                                                                    | ng statement may result in the refusal of a visa or den<br>超發金數之原因並不予退費。<br>of the Republic of China reserves the right to withhol<br>old fees deemed non-refundable.<br>編中華民國政府所有,無法退還。<br>application form will become the property of the gove<br>國民,一旦入境中華民國路受中華民國語服入出说;其<br>另有關聯兵役俱定。總計中教民國語服入出说;其<br>另有關聯兵役俱定。總計中教民國語服入出说;其<br>另有關聯兵役俱定。總計中教民國語服入出说;其<br>の有關聯兵役俱定。總計中教民國語服入出说;其<br>の有關聯兵役俱定。總計中教民國語服入出说;其<br>netwinasty held household registration in Taiwan i<br>According to Article 14 of the Regulations for Exit of D<br>sesses dual citizenship shall enter into and depart from<br>o conscription who enters Taiwan by presenting a fore<br>with immigration.gov.tw                                                                                                    | al of entry into the<br>disclosure of the reas<br>mament of the P.O.C. at<br>. ★依據發明出現處感<br>持外顧識解入境,依<br>網站: www.immigsto<br>hall be subject to the la<br>vartees, a dwate who in<br>taiwan by presenting<br>ign passport shall be re                                                                                                    | ons for<br>nd will not be<br>in gov.<br>ws of the<br>as maintained<br>his POC<br>stricted from     |                                                |
| LunderStand mat any false or misleadin<br>4.我同時瞭謝中華民國政府有權不透露<br>1 also understand that the government<br>rejecting my visa application, and to within<br>5.本人所填之簽還中請去一經猶交明成<br>1 understand that, once submitted, this<br>returned to me.<br>4.我了解左右臂骨散有戶鋒的中華民國<br>能任第十四條規定,在臺原有戶繪原有<br>法信應最長處理者。應限有片繪原有<br>法信應最長處理者。應限有片繪原有<br>法信應最長處理者。應限有片繪原有<br>法信應最長處理者。應限有片繪原有<br>法信意大處理者。應限有片繪原有<br>是public of China while in its jurisdiction. J<br>household registration in Taiwan and poss<br>passport. Any draftee age male subject to<br>departing from Taiwan. Please visit the wy<br>警告WARNING:                                                                                                    | ng statement may result in the refusal of a visa or den<br>經驗論證之原因並不予過費。<br>of the Republic of China reserves the right to withhol<br>old fees deemed non-refundable.<br>編中華民國政府所有,無法設置。<br>application form will become the property of the gove<br>國民,一旦入境中華民國務受中華民國勝飛入出境;其<br>另有關聯兵役俱定。總上中政能入上國及移民變<br>we previously held household registration in Taiwan :<br>According to Article 14 of the Regulations for Exit of D<br>sesses dual citizenship shall enter into and depart from<br>conscription who enters Taiwan by presenting a fore<br>we interest and by the set of the second set of the second set                              | al of entry into the<br>disclosure of the reas<br>mament of the P.O.C. at<br>. ★依據投現出現處現<br>持外顧識照入境,依<br>網站:www.immigsto<br>hall be subject to the la<br>rathees, a dwafte who h<br>in Taiwan by presenting<br>ign passport shall be re                                                                                                    | ons for<br>nd will not be<br>in gov.<br>ws of the<br>uss maintained<br>his POC<br>stricted from    |                                                |
| 1 uncersaine mat any false or misleadi<br>4.我同時瞭辦中華民國政府有權不透露<br>1 also understand that the government<br>rejecting my visa application, and to within<br>5.本人所填之装置中請去一經驗交明成<br>1 understand that, once submitted, this<br>returned to me.<br>6.我了解左右臂骨散有户掩的中華民國<br>能任為十四條規定,在臺原有戶槍身有<br>法信連款兵案理者。遵限有其出境,<br>1 am aware that R.O.C. citizers who ha<br>Republic of China while in its jurisdiction. J<br>household registration in Taiwan and poss<br>passport. Any draftee age male subject to<br>departing from Taiwan. Please visit the ww<br>警告WARNING:<br>依據中華民國兩法, 版實、還送港品考<br>Drase traeffabling is exacise this bu dowing<br>the subject to participate the subject to<br>departing from Taiwan. Please visit the wo<br>Wath Pass participate to participate to<br>departing from Taiwan. Please visit the wo<br>mathematication to participate the subject to<br>departing from Taiwan. Please visit the wo<br>mathematication to participate the subject to<br>departing from Taiwan. Please visit the wo<br>mathematication to participate the subject to<br>departing from the subject to the subject to<br>departing from Taiwan. Please visit the subject to<br>departing from Taiwan the subject to<br>departing from the subject to the subject to<br>departing from the subject to the subject to<br>departing from the subject to the subject to<br>departing from the subject to the subject to<br>departing from the subject to the subject to<br>departing from the subject to the subject to<br>departing from the subject to the subject to<br>departing from the subject to the subject to<br>departing from the subject to the subject to<br>departing from the subject to the subject to<br>depart the subject to the subject to<br>depart the subject to the subject to<br>depart to the subject to the subject to<br>depart to the subject to the subject to<br>depart to the subject to the subject to<br>depart to the subject to the subject to the subject to<br>depart to the subject to the subject to the subject to<br>depart to the subject to the subject to the subject to the subject to<br>depart to the subject to the subject to the subject to the subject to the subject to the subject to the subject to the subject to the | ng statement may result in the refusal of a visa or den<br>超發簽證之面因並不予退費。<br>of the Republic of China reserves the right to withhor<br>iold fees deemed non-refundable.<br>海中華民國政府所有,無法設置。<br>application form will become the property of the gove<br>國民,一旦入境中華民國路受中華民國法律管轄<br>"豐重團結之役务。僅於中華民國議務入出還;其<br>另有關股兵役規定。請上內反於入出國及務民變<br>we previously held household registration in Taiwan a<br>According to Article 14 of the Regulations for Exit of D<br>esses dual citizenship shall enter into and depart from<br>o conscription who enters Taiwan by presenting a fore<br>we immigration.gov.tw<br>STT 和成死刑。<br>h. apported to the agging in the Regulation of the Regulation<br>to a statement of the agging in the Regulation of the Regulation<br>is a statement of the agging in the regulation of the Regulation<br>to a statement of the agging in the regulation of the Regulation<br>statement of the agging in the statement of the Regulation<br>to a statement of the agging in the statement of the Regulation<br>to a statement of the agging in the statement of the Regulation<br>of the agging to the statement of the Regulation of the Regulation<br>statement of the statement of the Regulation of the Regulation<br>statement of the statement of the Regulation of the Regulation<br>of the statement of the regulation of the Regulation of the Regulation of the Regulation<br>of the statement of the statement of the Regulation of the Regulation of the Re | al of entry into the<br>disclosure of the reas<br>mament of the P.O.C. at<br>. ★依據投現出現處現<br>持外顧識服入境,依<br>網站: www.immigsto<br>thall be subject to be la<br>rathees, a draftee who in<br>t Taiwan by presenting<br>ign passport shall be re                                                                                                    | ons for<br>nd will not be<br>in gov.<br>ws of the<br>uss maintained<br>his POC<br>stricted from    |                                                |
| 1 understand mat any false or misleadi<br>4.我同時瞭辦中華民國政府有權不透露<br>1 also understand that the government<br>rejecting my visa application, and to with<br>3.本人所現之簽證中請去一經驗交明成<br>1 understand that, once submitted, this<br>returned to me.<br>4.我了解左右臂骨散有戶鋒的中華民國<br>將任第十四條規定,在臺原有戶鑰身有<br>法信連款兵產增者。應限有戶鑰身有<br>法信連款兵產增者。應限有戶鑰身有<br>法信連款兵產增者。應限有戶鑰身有<br>法信連款兵產增者。應限有戶鑰身有<br>法信息的情報, and any any any any any any any any any any                                                                                                    | ng statement may result in the refusal of a visa or den<br>超發簽證之原因並不予退費。<br>of the Republic of China reserves the right to withhor<br>iold fees deemed non-refundable.<br>海中華民國政府所有,無法設置。<br>application form will become the property of the gove<br>國民,一旦入境中華民國路受中華民國法律管轄<br>"豐重團結之役务。"應於中華民國法院主义法律管轄<br>"豐重團結之役务。"應於中華民國法院主义法律<br>为有關股兵役規定。請上內政部入出還:及將民際<br>we previously held household registration in Taiwan a<br>According to Article 14 of the Regulations for Exit of D<br>esses dual citizenship shall enter into and depart from<br>o conscription who enters Taiwan by presenting a fore<br>we immigration.gov.tw<br>strophia及死刑。<br>h according to the oriminal law of the Republic                                                                                                    | al of entry into the<br>disclosure of the reas<br>moment of the P.O.C. at<br>小伙孩没用出现感知<br>持外感觉照入境,依<br>模括: www.immigrafic<br>thall be subject to be la<br>cattees, a draftee who is<br>to Taiwan by presenting<br>ign passport shall be re<br>lio of China.                                                                                                    | ons for<br>nd will not be<br>in gov.<br>ws of the<br>uss maintained<br>his POC<br>stricted from    |                                                |
| <ul> <li>Lunderstand mat any false or misleadin</li> <li>4.我同時瞭辦中華民國政府有權不透露</li> <li>1 also understand that the government<br/>rejecting my visa application, and to within</li> <li>5.本人所填之装置中請去一級動交印成<br/>Lunderstand that, once submitted, this<br/>returned to me.</li> <li>6.我了解左右臂骨腔有戶鋒的中華民國<br/>能任為十四條規定,在臺原有戶鑰身有<br/>法信息教兵案理者,遵限有其出境」,<br/>Lam aware that R.O.C. citizers who ha<br/>Republic of China while in its jurisdiction. J<br/>household registration in Taiwan and posts<br/>passport. Any draftee age male subject to<br/>departing from Taiwan. Please visit the ww</li> <li>警告WARNING:</li> <li>依據中華民國所法,版實、還涂得品表<br/>Drug trafficking is punishable by deatt</li> <li>中請年月日DATE OF APPLICATION</li> </ul>                                                                                                    | ng statement may result in the refusal of a visa or den<br>超数論證之原因並不予退費。<br>of the Republic of China reserves the right to withhor<br>iold fees deemed non-refundable.<br>海中華民國政府所有,無法設置。<br>application form will become the property of the gove<br>國民,一直入境中華民國路受中華民國法律管轄<br>"整重國籍之役务。遂持中華民國語派入出境;其<br>与有關股兵役規定。請上內政部入出還;其<br>According to Article 14 of the Regulations for Exit of D<br>exesse dual citizenship shall enter into and depart from<br>o conscription who enters Taiwan by presenting a fore<br>w. immigration.gov.tw<br>10791歲死刑。<br>h according to the oriminal law of the Repub<br>2012/04/01                                                                                                    | al of entry into the<br>didisclosure of the reas<br>moment of the P.O.C. al<br>+ 休德建设男出现源吗<br>持外國建築引出,依<br>總站 : www.immigratu.<br>thall be subject to the is<br>ratees, a draftee who i<br>to Taiwan by presenting<br>ign passport shall be re<br>lio of Chima.                                                                                                    | ons for<br>nd will not be<br>is<br>mg0%,<br>ws of the<br>as maintained<br>his ROC<br>stricted from |                                                |
| <ul> <li>Lunderstand mat any false or micleadi</li> <li>北方同時物齢中華民國政府有種不透露</li> <li>Laiso understand that the government<br/>rejecting my visa application, and to within</li> <li>大人所填之装置中請去一級動交印成<br/>Lunderstand that, once submitted, this<br/>returned to me.</li> <li>公式了解左右臂骨股有戶難的中華民國<br/>能活油十四條規定「在臺原有戶難的中華民國<br/>能活油+四條規定」在臺原有戶難的中華民國<br/>能活油+四條規定」在臺原有戶難的中華民國<br/>能活油+四條規定」在臺原有戶難的中華民國<br/>能活油+四條規定」在臺原有戶難的中華民國<br/>能活油+四條規定」在臺原有戶難的中華民國<br/>能活油+四條規定」在臺原有戶難的中華民國<br/>時間で有China while in its jursdiction. J<br/>household registration in Taiwan and poss<br/>passport. Any draftee age male subject to<br/>departing from Taiwan. Please visit the wy</li> <li>警告WARNING:</li> <li>依據中華民國將法,版實、還涂毒品書<br/>Drug trafficking is punishable by deat</li> <li>中請年月日DATE OF APPLICATION</li> <li>中請人養名APPLICANTS SIGNATURE<br/>(請償額) (Personal signature is registed)</li> </ul>                                                                                                    | ing statement may result in the refusal of a visa or den<br>相較論證之原因並不予退費。<br>of the Republic of China reserves the right to withhor<br>iold fees deemed non-refundable.<br>海中華民國政府所有,無法設置。<br>application form will become the property of the gove<br>國民,一直入境中華民國路役中華民國法律管轄<br>應重重總之役易。應持中華民國議和入出燈。第<br>与有關股兵役規定。除片中教民國議和入出燈。第<br>According to Article 14 of the Regulations for Exit of De<br>secses dual citizensitip shall enter into and depart from<br>o conscription who enters Taiwan by presenting a fore<br>wimmigration.gov.tw<br>striphilik RATINA<br>h according to the oriminal law of the Republic<br>2012/04/01                                                                                                    | ai of entry into the<br>disclosure of the reas<br>mment of the P.O.C. a<br>· ★依據發明出鏡處道<br>持外頭號開入場,依<br>網站:www.immigrstu<br>shall be subject to the la<br>raftees, a draftee who i<br>n Taiwan by presenting<br>ign passport shall be re<br>lio of China.                                                                                                    | ons for<br>nd will not be<br>is<br>mgov.<br>ws of the<br>as maintained<br>his ROC<br>stricted from | ● ⑳外籍勞工                                        |
| <ul> <li>Lunderstand mat any false or misleadinely approximate any false or misleadinely false or misleadinely approximate any false or misleadinely approximate the government rejecting my visa application, and to within 5. 本人所说之装造中請表一級撤交期成 Lunderstand that, once submitted, this returned to me.</li> <li>A27 (解左右備骨股有戶錄的中華民國<br/>新活油十四條規定「在臺原有戶錄的中華民國<br/>新活油+四條規定「在臺原有戶錄的中華民國<br/>新活油+四條規定」在臺原有戶錄的中華民國<br/>新活油+四條規定」在臺原有戶錄的中華民國<br/>新活油+四條規定」在臺原有戶錄的中華民國<br/>新活油+四條規定」在臺原有戶錄的中華民國<br/>新活油+四條規定」在臺原有戶錄的中華民國<br/>新活油+四條規定」在臺原有戶錄的中華民國<br/>新活油+四條規定」在臺原有戶錄為。</li> <li>Tam aware that P.O.C. citizers who has<br/>Reputise of China while in its juriscificion. J<br/>household registration in Taiwan and poss<br/>passport. Any draftee age male subject to<br/>deparing from Taiwan. Please wisit the unit<br/>警告 WARNING :<br/>他讓中華民國兩法,販賣、運送書品書<br/>Drug traffioking is punishable by deat<br/>中請年月日DATE OF APPLICATION<br/>申請年月日DATE OF APPLICATION<br/>申請年月日DATE OF APPLICATION<br/>申請年月日DATE OF APPLICATION</li> <li>中請年月日DATE OF APPLICATION</li> <li>中請年月日DATE OF APPLICATION</li> <li>中請年月日DATE OF APPLICATION</li> <li>中請年月日DATE OF APPLICATION</li> </ul>                                                                                                    | ng statement may result in the refusal of a visa or den<br>超發倫證之原因並不予很聲。<br>of the Republic of China reserves the right to withhor<br>old flees deemed non-refundable.<br>操中學民國政府所有,無法很遭。<br>application form will become the property of the gove<br>國民,一直入線中學民國路役中華民國語預入出境;其<br>另有難路兵役規定。讓上中政務和人主國及後民黨<br>是有難路兵役規定。讓上中政務和人主國及後民黨<br>According to Article 14 of the Regulations for Exit of D<br>sesses dual citizenship shall enter info and depart from<br>o conscription who enters Taiwan by presenting a fore<br>wimmigration.gov.tw<br>10191/102001<br>2012/04/01<br>CANTS AGENT I                                                                                                    | al of entry into the<br>disclosure of the reas<br>mment of the P.O.C. at<br>· ★依據役男出境處理<br>均外顧識開入境 · 依<br>網路 · www.imtgatio<br>thal be subject to the is<br>natices, a draftee who i<br>n Taiwan by presenting<br>ign passport shall be re<br>lio of Chima.                                                                                                    | ons for<br>ad will not be<br>8<br>m.gov.<br>ws of the<br>ass maintained<br>his ROC<br>shicled from | → 29外籍勞工 ③雇主簽名                                 |
| <ul> <li>Lunderstand mat any false or insteads</li> <li>4.我同時瞭辦中華民國政府有權不透露</li> <li>4.35a understand that the government<br/>rejecting my visa application, and to within</li> <li>5.本人所填之装置中請表一經驗交印成<br/>Lunderstand that, once submitted, this<br/>returned to me.</li> <li>6.42.7 除左右管骨散有百鋒的中華民國<br/>辦法第十四條規定「在臺原有戶輪的中華民國<br/>辦法第十四條規定」在臺原有戶輪的中華民國<br/>辦法第十四條規定」在臺原有戶輪的中華民國<br/>辦法第十四條規定」在臺原有戶輪來有<br/>法伯達散兵處理者。應限和其出境」。</li> <li>Lam aware that R.O.C. citzens who ha<br/>Reputits of China while in it jurisdiction. J<br/>household registration in Tainan and poss<br/>passport. Any draftee age male subject to<br/>departing from Taiwan. Plezes wist the wy</li> <li>警告WARNING:</li> <li>依據中華民國預法,版實、運送書品書<br/>Drug traffioking is punishable by deatt</li> <li>中請本月日DATE OF APPLICATION</li> <li>中請人養名APPLICANT S SIGNATURE<br/>(請閱羅) (Personal signature is notained)</li> <li>代理人藥名SIGNATURE OF THE APPLI<br/>肉中請人屬係 Retained to the</li> </ul>                                                                                                    | ng statement may result in the refusal of a visa or den<br>相聽論說之原因並不予很像。<br>of the Republic of China reserves the right to withhor<br>iold fees deemed non-refundable.<br>操中學民國政府所有,無法很遭。<br>application form will become the property of the gove<br>國民,一直入境中學民國路役中華民國議職入出境;其<br>另有關聯其役規定,讓上中政部入出國及後民黨<br>另有關聯其役規定,讓上中政部入出國及後民黨<br>Sate projection who enters Taiwan to depart from<br>o conscription who enters Taiwan by presenting a fore<br>winningration.gov.tw<br>strophility.com and depart from<br>the accounting to the oriminal law of the Republic<br>2012/04/01                                                                                                    | al of entry into the<br>disclosure of the reas<br>moment of the P.O.C. at<br>· ★依據役男出境處見<br>培外國際開入場,依<br>概點 · www.immigsto<br>that be subject to the is<br>natices, a draftee who is<br>n Taiwan by presenting<br>ign passport shall be re<br>lio of China.                                                                                                    | ons for<br>nd will not be<br>8<br>m.gov.<br>ws of the<br>as maintained<br>his ROC<br>shicled from  | <ul> <li>● 29外籍勞工</li> <li>● 30雇主簽名</li> </ul> |
| <ul> <li>LunderStand matt any false or misleadit</li> <li>4.我同時瞭謝中華民國政府有權不透露</li> <li>4.就回時瞭謝中華民國政府有權不透露</li> <li>4.就回時瞭謝中華民國政府有權不透露</li> <li>5.本人所填之簽還申請表一經驗交印成</li> <li>1.underStand that the government</li> <li>5.本人所填之簽還申請表一經驗交印成</li> <li>1.underStand that fal, once submitted, this returned to me.</li> <li>6.我了解左台層情數有戶錄的中華民國<br/>辦法第十四條規定「在臺原有戶錄的中華民國<br/>辦法第十四條規定」在臺原有戶錄的中華民國<br/>辦法第十四條規定」在臺原有戶錄的中華民國</li> <li>1.am aware that R.O.C. citzens who ha<br/>Republic of China while in its jurisdiction.</li> <li>household registration in Tainsan and poss<br/>passport. Any draftee age male subject to<br/>departing from Tainsan. Plezes wist the with<br/>警告WARNING:</li> <li>依據中華民國新法、版實、運送書品書</li> <li>Drug traffioking is punishable by deati</li> <li>中請本月日DATE OF APPLICATION</li> <li>中請人養名APPLICANTS SIGNATURE<br/>(請償還) (Personal signame is required)</li> <li>代理人養名SIGNATURE OF THE APPLI<br/>肉中請人關係 Retaionable to the</li> <li>代理人杂名、作計及鑿試 Accent full.</li> </ul>                                                                                                    | ng statement may result in the refusal of a visa or den<br>相聽論證之原因並不予很像。<br>of the Reputitic of China reserves the right to withhor<br>iold fees deemed non-refundable.<br>操中學民國政府所有,無法設置。<br>application form will become the property of the gove<br>國民,一直入境中學民國將受中華民國議職入出境;其<br>另有實際政役規定。請上內政部入出國及修民權<br>是有實際政役規定。請上內政部入出國及修正<br>esses dual cifizenship shall enter into and depart to the<br>sesses dual cifizenship shall enter into and depart to re<br>wimmigration.gov.tw<br>107%/就死刑。<br>h according to the oriminal law of the Republ<br>2012/04/01<br>1<br>ICANT'S AGENT 1                                                                                                    | al of entry into the<br>disclosure of the reas<br>moment of the P.O.C. at<br>· ★依據役明出境處<br>培外國際開入境,依<br>就是 subject to the is<br>natices, a draftee who is<br>natices, a draftee who is<br>natices, a draftee, a draftee, a draf | ons for<br>nd will not be<br>in gow,<br>ws of the<br>as maintained<br>his ROC<br>chicled from      | <ul> <li>→ ⑳外籍勞工</li> <li>→ ⑳雇主簽名</li> </ul>   |
| <ul> <li>Lunderstand mat any false or insideally<br/>4.我同時瞭解中華民國政府有權不透露<br/>1 also understand that the government<br/>rejecting my visa application, and to within<br/>5.本人所填之簧道中請表一經驗交印成<br/>1 understand that, once submitted, this<br/>returned to me.</li> <li>6.我了解左台層情散有戶鋒的中華民國<br/>解注第十四條規定「在臺原有戶鋒的中華民國<br/>解注第十四條規定「在臺原有戶鋒的中華民國<br/>解注第十四條規定「在臺原有戶鋒的中華民國<br/>解注第十四條規定」在臺原有戶鋒的中華民國<br/>解注第十四條規定」在臺原有戶鋒的中華民國<br/>解注第十四條規定」、在臺原有戶輪樂有<br/>法伯達教託家理者, 應原和其出境」、<br/>1 am assare that R.O.C. citzens who ha<br/>Reputits of China while in it jurischiction. J<br/>household registration in Tainan and poss<br/>passport. Any draftee age male subject to<br/>departing from Taiwan. Please wish the aw<br/>警告 WARNING:<br/>依據中華民國預法,版實、讓後書品書<br/>Drug traffioking is punishable by deat<br/>中請不用日DATE OF APPLICATION<br/>申請人養名APPLICANTS SIGNATURE<br/>(請償還) (Personal signature is notaited)<br/>代理人養名SIGNATURE OF THE APPLI<br/>肉中請人屬係 Restronship to the<br/>代理人全名,但此及驚話 Agent's full<br/>此考Amme</li> </ul>                                                                                                    | ng statement may result in the refusal of a visa or den<br>相聽論說之原因並不予很像。<br>of the Reputitic of China reserves the right to withhor<br>iold fees deemed non-refundable.<br>為中華民國政府所有,無法設置。<br>application form will become the property of the gove<br>國民,一直入境中華民國路役中華民國議職入出境;其<br>另有關聯兵役規定,讓上內政部入出國及後民黨<br>是有關聯兵役規定,讓上內政部入出國及後民黨<br>seeses dual cifizenship shall enter into and depart to the<br>sesses dual cifizenship shall enter into and depart to re<br>wimmigration.gov.tw<br>107%/就死刑。<br>h according to the oriminal law of the Republ<br>2012/04/01<br>1<br>ICANT'S AGENT 1<br>Tester, address and tileptone.<br>國際Testence No.                                                                                                    | al of entry into the<br>disclosure of the reas<br>moment of the P.O.C. at<br>· ★依據役明出境處<br>培外國際開入境,依<br>就是 subject to the is<br>natices, a draftee who is<br>natices, a draftee who is<br>natices, a draftee, a draftee, a draf | ons for<br>nd will not be<br>in gow,<br>was of the<br>as maintained<br>his ROC<br>chicled from     | <ul> <li>→ 29外籍勞工</li> <li>→ 30雇主簽名</li> </ul> |